# <u>可視化サーバ(ismprsm)利用の手引き</u>

Version 1.4

2007年11月

| 1 | システム構成                                                              | 1  |
|---|---------------------------------------------------------------------|----|
| 2 | 可視化サーバへのログイン                                                        | 2  |
| 3 | SGI OpenGL Vizserverの利用方法                                           | 3  |
|   | 3.1 OpenGL Vizcenver $\Delta = \sqrt{2} \sqrt{2} \sqrt{2} \sqrt{2}$ | 3  |
|   | 3.2 OpenGL Vizserverサーバへの接続開始・終了方法                                  | 3  |
|   | 321 接続開始                                                            | 3  |
|   | 327 接続終了                                                            | 5  |
|   | 3.3 利用時の注意点                                                         | 5  |
| 4 | AVS Express PST の利用方法                                               | 6  |
|   | 4.1 AVS/Express について                                                | 6  |
|   | 4.1.1 1つのモジュール内での並列処理                                               | 6  |
|   | 4.1.2 モジュール毎の並列処理                                                   | 7  |
|   | 4.1.3 ファイル読み込みの並列化                                                  | 7  |
|   | 4.1.4 レンダリング(描画処理)の並列化                                              | 8  |
|   | 4.2 AVS のインストール場所と起動                                                | 9  |
|   | 4.2.1 インストール場所                                                      | 9  |
|   | 4.2.2 起動                                                            | 9  |
|   | 4.2.3 並列化                                                           | 9  |
|   | 4.2.4 起動シェル                                                         | 10 |
|   | 4.2.5 AVS の各種マニュアルについて                                              | 11 |
| 5 | IDL の利用方法の利用方法                                                      | 12 |
|   | 5.1 IDL について                                                        | 12 |
|   | 5.1.1 iTools                                                        | 12 |
|   | 5.1.2 アプリケーション開発                                                    | 12 |
|   | 5.1.3 対話的処理                                                         | 12 |
|   | 5.1.4 データ I/O                                                       | 12 |
|   | 5.2 IDL のインストール場所と起動                                                | 13 |
|   | 5.2.1 インストール場所                                                      | 13 |
|   | 5.2.2 起動                                                            | 13 |
|   | 5.3 IDL の各種マニュアルについて                                                | 13 |
| 6 | ISL の利用方法の利用方法                                                      | 14 |
| 7 | コンパイラ                                                               | 15 |
|   |                                                                     |    |

| 7.1.1 Intel Compiler                             |  |
|--------------------------------------------------|--|
| 7.1.2 GNU コンパイラ                                  |  |
| 8 Intel コンパイラにおけるプログラムの最適化方法                     |  |
| 8.1 シングルプロセッサプログラムの最適化方法                         |  |
| 8.1.1 データ型                                       |  |
| 8.1.2 オプション                                      |  |
| 8.1.3 makefile について                              |  |
| 8.2 並列プログラムの最適化方法                                |  |
| 8.2.1 自動並列化                                      |  |
| 8.2.2 OpenMP プログラムのコンパイル                         |  |
| 8.2.3 MPI プログラムのコンパイル                            |  |
| 8.3 並列ループのデータ分散                                  |  |
| 9 並列プログラムの実行 : dplace コマンド                       |  |
| 9.1   自動並列化/OpenMP プログラムでの dplace コマンド           |  |
| 9.2 MPI プログラムで dplace コマンド                       |  |
| 9.3 dplace のオプション                                |  |
| 10 デバッグ                                          |  |
| 10.1 デバッグオプション                                   |  |
| 10.2 デバッグツール                                     |  |
| 10.2.1 gdb                                       |  |
| 10.2.2 idb                                       |  |
| 10.2.3 ddd                                       |  |
| 11 科学技術計算ライブラリ                                   |  |
| 11.1 SCSL ライブラリ                                  |  |
| 11.1.1 SCSL 利用方法                                 |  |
| 12 性能解析ツール                                       |  |
| 12.1 lipfpm (Linux IPF Performance Monitor) コマンド |  |
| 12.1.1 MFLOPS 値計測                                |  |
| 12.1.2 自動並列化/OpenMP プログラムの解析                     |  |
| 12.1.3 MPI プログラムの解析                              |  |
| 12.2 histx (HISTogram eXecution)コマンド             |  |
| 12.2.1 histx を用いた自動並列化/OpenMP プログラムの解析           |  |
| 12.2.2 histx を用いた MPI プログラムの解析                   |  |

|    | 12.2.3 | histx を用いたコールスタックの解析 | 43 |
|----|--------|----------------------|----|
| 13 | バイナ    | ナリデータの取り扱い           | 46 |
| 14 | 各種、    | マニュアルについて            |    |

# 1 システム構成

可視化サーバ(ismprsm)のシステム構成を以下に示します。可視化サーバはサーバ本体(SGI Prism)と表示装置で構成されております。表示装置としては、玄関前に設置している 16 面大型表示システムとIBM 社製 T221 モニタがあります。

#### SGI Prism

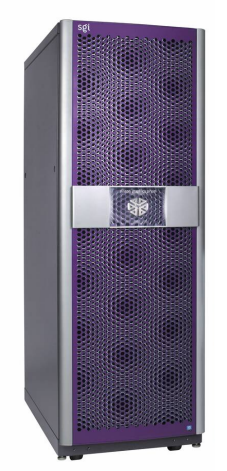

| SGI Prism  |                                  |
|------------|----------------------------------|
| プロセッサ      | :Intel Itanium2 1.5GHz x16       |
| メモリ        | :32GB 共有メモリ                      |
| グラフィックスボード | :ATI FireGL X2 x8                |
| コンポジタ      | :2 x Scalable Graphics Composito |
|            |                                  |

## 表示装置

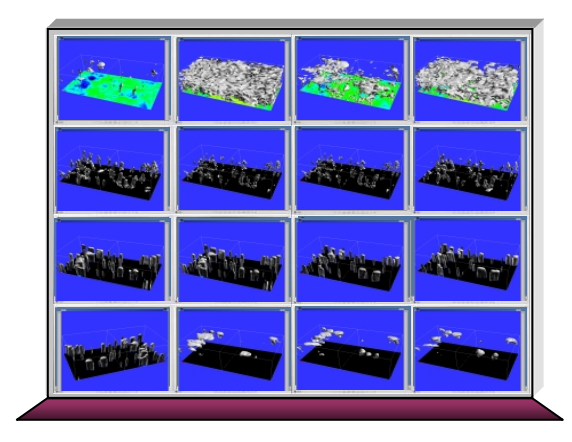

## 16 面大型表示装置

玄関に設置。最大解像度は 5120x5096 ドット。Prism 上の 8 つのグラフィックスボ ード 16 チャネルからの出力を描画するこ とが可能。

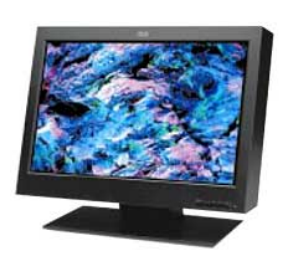

# IBM T221 グラフィックスモニター

電算室に設置。最大解像度は解像度 3840 x 2400 ドット。コンポジタを利用することにより Prism 上の 4 つのグラフィックスボード 8 チャネルからの 出力を描画することも可能。

# 2 可視化サーバへのログイン

可視化サーバは、IBM T221、大型表示装置を利用してローカルログインする他、TELNET、SSH を 利用したリモートログイン、gdm を利用したグラフィカルリモートログインに対応しています。 可視化サーバのホスト名は以下のとおりです。

| ホスト名              | IP アドレス       |
|-------------------|---------------|
| ismprsm.ism.ac.jp | 133.58.105.30 |

## 3 SGI OpenGL Vizserver の利用方法

OpenGL Vizserver は、可視化サーバのグラフィックス処理性能を手元の PC などで活用できる遠 隔可視化用ソフトウェアです。X Window System のリモートウィンドウと違い、描画処理はすべてサ ーバ側で行われ、結果の画像のみが配信されるため、ノート PC 上で可視化サーバの処理性能を 利用することが可能になります。

### 3.1 OpenGL Vizserver クライアント・ソフトウェアのインストール

OpenGL Vizserver を利用するには、クライアント・ソフトウェアをインストールする必要があります。 クライアントは、IRIX、Linux、Windows、Solaris、MacOS X に対応していますが、ここでは、Windows 版のインストール方法について説明します。他のバージョンのインストール方法については、 「OpenGL Vizserver User's Guide」をご覧ください。

 クライアント・ソフトウェアのインストーラを以下の場所から入手します。 ismprsm: /home/doc/prism/viz/clientsoft/ 利用する OS にあったクライアント・ソフトウエアをダウンロードしてください。

| Windows クライアント | SGIviz351.exe                           |
|----------------|-----------------------------------------|
| Linuxクライアント    | linux_vizserver_client_3.5.1.tar        |
| MacOS Xクライアント  | mac_vizserver_client_3.5.1.tar          |
| Solarisクライアント  | sollaris_2.x_vizserver_client_3.5.1.tar |
| IRIXクライアント     | 6.5.11_vizserver_client_3.5.1.tar       |

2. インストーラをダブルクリック(Windows の場合)し、インストールを開始します。

3. 途中、SDK の選択画面がありますが、これは独自の圧縮手法を実装する場合にのみ使われ るもので、通常は必要ありません。

#### 3.2 OpenGL Vizserver サーバへの接続開始・終了方法

#### 3.2.1 接続開始

OpenGL Vizserver クライアントを起動するには、スタートメニューから SGI->vizserver を選びます。

最初に以下のようなログイン画面が表示されます。ここに、可視化サーバのホスト名 「ismprsm.ism.ac.jp」を入力します。

| 📑 OpenGL 🕚 | vizserver 3.5  |                 | _ 🗆 🗙   |
|------------|----------------|-----------------|---------|
| cdi        | Host name:jism | iprsm.ism.ac.jp |         |
| ວຮເ        | Status: Dis    | sconnected      |         |
| Log in     | Start Session  | Join Session    | Log out |
|            |                |                 |         |

次に、ログイン名とパスワードを入力します。

ログイン認証に成功すると、Status が「Connected」になります。 ここで「Start Session」ボタンを押すと、以下のウィンドウが表示されます。

| OpenGL Vizserver                                       |
|--------------------------------------------------------|
| Operation: Starting session                            |
| Desktop Sharing:                                       |
| Configuration: one pipe 💌                              |
| Active Screens:0: ◙ 1: □ 2: □ 3: □ 4: □ 5: □ 6: □ 7: □ |
| Network Interface 133.58.105.60                        |
| Compression: (No Compression) 🔽 Default                |
| ZLib Enabled: 🗖                                        |
| Spoiling: Spoiling ON 🔽                                |
| Session type: Collaboration 🔽                          |
| Session name: user1@ismprsm.ism.ac.jp                  |
| <u>Ok</u> ancel                                        |

ここでは、以下の項目を選び、最後に OK を押します。

- ・ Configuration: 使用するグラフィックス・パイプの数です。 one pipe を選びます。
- Compression: 圧縮率です。No Compression は、ネットワーク転送量が多くなるため、Delta Color Cell の 4:1 または 8:1 を推奨します。
- ・ Collaboration: 他のユーザとコラボレーションをしない場合は、Single を選びます。
  - ▶ コラボレーションの方法については、"OpenGL Vizserver User's Guide"をご覧ください。

セッションが開始されると、ターミナルウィンドウが表示されます。ここから、アプリケーションを実行します。

| [vsuser1@ismprsm vsuser1]\$ ∎ |
|-------------------------------|
|                               |

## 3.2.2 接続終了

セッションコントロールウインドウにおいて、「Stop session」ボタンをクリックし接続を終了します。

| OpenGL Vizserver Session Control                                             |              |  |
|------------------------------------------------------------------------------|--------------|--|
| SINGLE-USER SESSION (Active)<br>Number of Pipes: 1 Active Screen List: :36.0 |              |  |
| Compression: (No Compression) 🔽 Default                                      | •            |  |
| ZLib Enabled 🗖                                                               |              |  |
| Frame Spoiling: Spoiling ON 도                                                |              |  |
| Redraw windows                                                               | Stop session |  |

## 3.3 利用時の注意点

- ・ 可視化サーバには、4 つまでの同時接続(セッション)が可能なライセンスが設定されています。
- どのセッションでも複数箇所から接続をする「コラボレーション」が可能ですが、システム全体で 許されるコラボレーション実行者は 5 人までです。具体的には、以下のような場合が可能です。
  - と セッション A は 5 人でコラボレーション、セッション B~D はシングルセッション
  - セッション A は 3 人でコラボレーション、セッション B: 2 人でコラボレーション、セッション
     C と D はシングルセッション

# 4 AVS Express PST の利用方法

#### 4.1 AVS/Express について

AVS/Express(以下単に AVS と表記します)はシミュレーションや測定データを 2 次元/3 次元可 視化するアプリケーションです。

ユーザは AVS のフォーマットに合わせてデータを作成するか、AVS にデータの読み方を指示する ファイル(フィールド・ファイル)を作成することで AVS にデータを取り込むことが可能です。可視化 機能はマウスで可視化部品(モジュール)を接続するビジュアルプログラミングで行います。一度ビ ジュアルプログラミングした可視化スクリプト(ネットワークファイル)は保存可能です。

システムには可視化処理の並列化が可能な AVS/Express PST(Parallel Support Toolkit)を最大 5 ユーザが同時利用できる「マルチユーザライセンス」がインストールされています。

AVS/Express PST の可視化処理の並列化は以下の4方法が考えられます。

#### 4.1.1 1つのモジュール内での並列処理

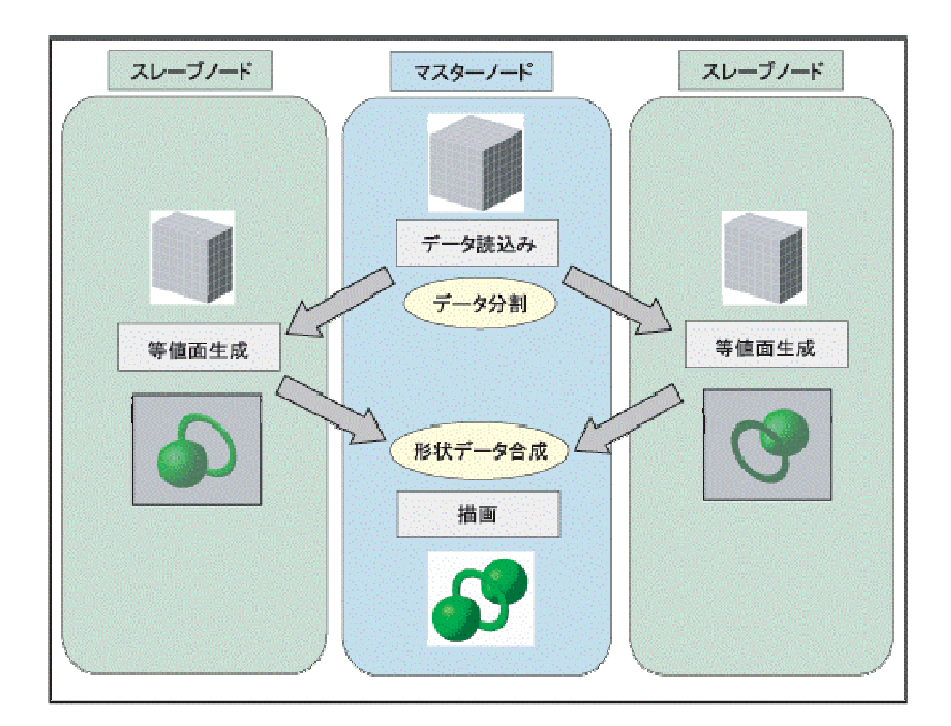

等値面生成等の負荷の高い処理は、データを分割し、複数のノード(共有メモリ型の場合は CPU) で処理をさせることによって、 負荷を軽減します。(注:この例では、各スレーブノードで生成された 形状データが、マスターノードで合成され、マスターノードで描画されています。)

## 4.1.2 モジュール毎の並列処理

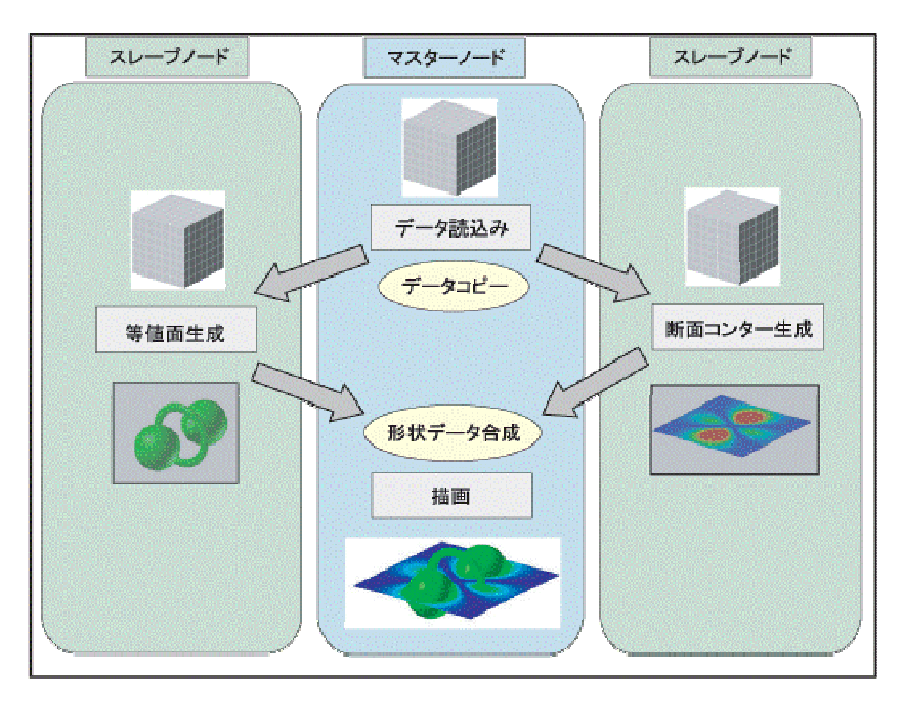

同じデータを複数のモジュールが処理をする場合は、モジュール毎に別のノードで並列処理することによって、処理を高速化します。また、任意のモジュールを別のノード(またはマシン)で実行されることが可能です。他のマシンにデータファイルがあるときは、読み込みモジュールをそのマシンで実行させることにより、ファイル転送が不要になります。

## 4.1.3 ファイル読み込みの並列化

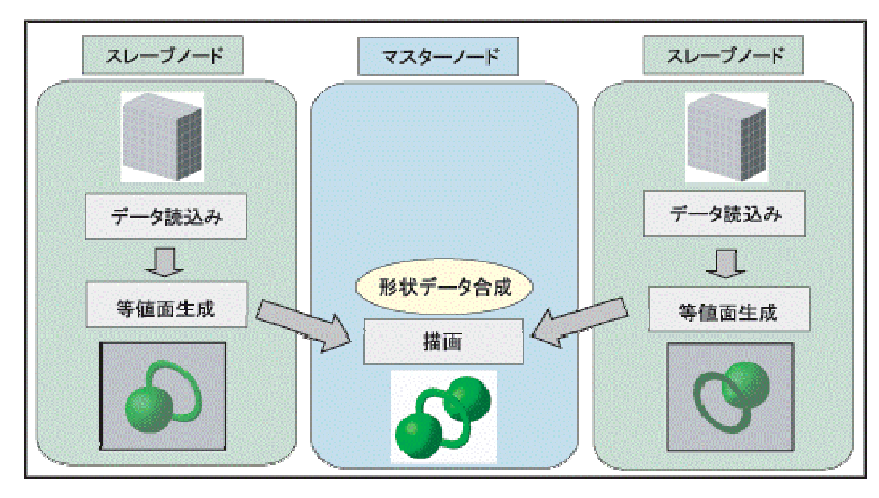

複数のノード間で分散化されたデータファイルを並列に読み込むことが可能です。また、ファイル 共有の環境では、複数の CPU による同時アクセスにより、ファイルの読み込み速度を向上させる ことができます。

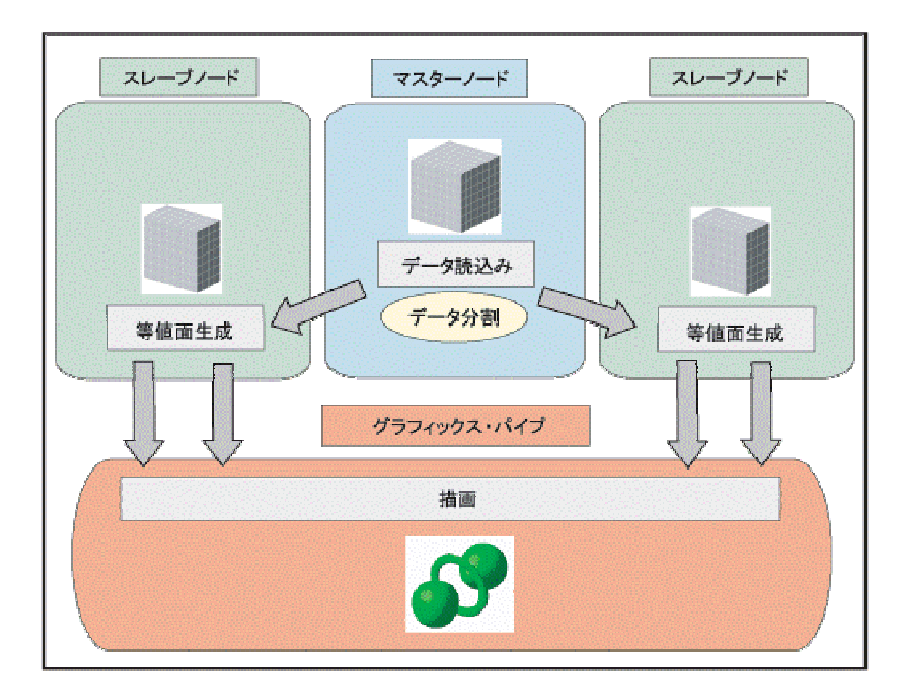

## 4.1.4 レンダリング(描画処理)の並列化

SGI Prism のマルチパイプ・システムでは、複数のグラフィックス・パイプを使って並列にレンダリングし、その結果を1つのグラフィックス・パイプに合成することにより、レンダリングが高速化されます。

## 4.2 AVS のインストール場所と起動

#### 4.2.1 インストール場所

/opt/ExpressPST/

にAVS/Express PSTー式がインストールされています。

#### 4.2.2 起動

/opt/ExpressPST/bin/linux\_ia64

に起動シェル「xp」があります。起動時の第一引数に数字を指定することで並列実行で AVS/Express PST が起動します。数字は割り振るノードの数になります。

たとえば以下の例では AVS/Express PST は 4 ノードで動作します。

日本語メニューを利用したい場合は起動シェル「xp\_jp」をご利用ください。利用方法は xp コマンドと同様です。なお日本語環境は、ご利用の X サーバの環境により表示が乱れることがございます。

\$ xp 4

AVS/Express Developer Edition Version: 7.0 fcs linux\_ia64 Project: /opt/ExpressPST (read-only)

#### 4.2.3 並列化

並列化された可視化モジュールのパラメータを変更することで並列実行の動作を設定可能です。 詳細は「AVS/Express PST インストレーションガイド/リリースノート」参照ください。

#### 4.2.4 起動シェル

# James S Perrin (MVC)

#!/bin/sh # runpst

起動シェル xp の内容は以下のとおりです。AVS/Express PST は mpirun コマンドにより起動されています。

# MPICH 2 mpd # This example script will run the pstmaster (express) and N (default 4) # pstnodes. The mpd must have been started on at least the local machine to run # all the processes locally. A mpd ring should be launched across the cluster # for pstnodes to run remotely. Please see the MPICH2 mpd documentation for # further details. export MACHINE=linux\_ia64 export XP\_LANG=C export LANG=C export XP\_FEATURE=EXPRESS\_MPE export XP\_LICENSE\_SERVER=ismprsm:33333 export XP\_INCLUDE\_MAVS=1

NUMBER=\$1

expr "\$NUMBER" + 1 > /dev/null 2>&1 if [ \$? -lt 2 ]; then

export XP\_ROOT=/opt/ExpressPST export LD\_LIBRARY\_PATH=\$XP\_ROOT/lib/\$MACHINE

#cd \$XP\_ROOT

mpirun -np 1 \$XP\_ROOT/bin/\$MACHINE/express \$2 \$3 \$4 \$5: -np \$NUMBER \$XP\_ROOT/bin/\$MACHINE/pstnode

else

export XP\_ROOT=/opt/Express export LD\_LIBRARY\_PATH=\$XP\_ROOT/lib/\$MACHINE echo pst #cd \$XP\_ROOT \$XP\_ROOT/bin/\$MACHINE/express \$1 \$2 \$3 \$4 \$5

fi

#### 4.2.5 AVS の各種マニュアルについて

AVS の一般的な利用方法については以下のマニュアルを参照ください。またテキスト内に記載されている利用方法のサンプルファイルが Zip ファイル形式で圧縮されています。

下記マニュアルは ismprsm:///home/doc/prism/avs 以下に保存されております。

| 内容        | 冊子名                 | PDF ファイル/サンプルファイル            |
|-----------|---------------------|------------------------------|
| 利用の概論(まず初 | AVS/Express         | TutrialGuide70.pdf           |
| めに)       | チュートリアル・ガイド         | TutrialGuide_sample70.zip    |
| 可視化機能の概論  | AVS/Express         | UsersGuide70.pdf             |
|           | ユーザーズ・ガイド           |                              |
| 可視化モジュール機 | AVS/Express         | ModuleReference(1)_70.pdf    |
| 能の説明      | モジュール・リファレンス(第 1 部、 | ModuleReference(2)_70.pdf    |
|           | 第2部)                | ModuleReference_sample70.zip |
| モジュール開発   | AVS/Express         | DevelopersGuide(1)_70.pdf    |
|           | デベロッパーズ・ガイド(第1部、第   | DevelopersGuide(2)_70.pdf    |
|           | 2 部)                | DevelopersGuide_sample70.zip |

## 5 IDL の利用方法の利用方法

#### 5.1 IDL について

IDL < Interactive Data Language > は地球科学、宇宙科学、医用画像、数値解析、実験・計測デー タ解析シミュレーションなど様々な分野で使用されているソフトウェアです。 IDL はデータ解析、可 視化、アプリケーション開発などを含んだ統合環境を提供します。また IDL が持つ IDL 言語は対話 形式(インタプリタ)、実行形式(テキスト、バイナリ)双方が可能です。 また IDL で作成されたアプ リケーションは IDL がサポートする OS(Windows、Linux、UNIX、MacOS X)で同じように動作する上、 無償の実行環境(IDL Virtual Machine)も提供されるので、 マルチ OS 用アプリケーション開発か ら配布まで IDL だけで一貫して行えます。

#### 5.1.1 iTools

iTools は IDL が持つオブジェクト指向のツール群です。ユーザは iTools を利用することによりほと んどの操作(データ入力、表示、画像処理、回転、拡大、属性の変更など)をマウスだけで行え、 IDL が持つオブジェクト機能をすぐに使用できます。また iTools はオープンソースコードとなってお り、ユーザがこれら機能をカスタマイズして利用することもできます。

#### 5.1.2 アプリケーション開発

IDL は 600 以上の関数、プロシージャを持ち、アプリケーション開発に必要なツール群(GUI 作成ツ ール、コンパイラなど)も全て1つにパッケージ化されています。また、他プログラミング言語とリンク することが可能であり、IDL プログラムから FORTRAN、C、JAVA で作成されたルーチンを呼び出 すことや、FORTRAN、C、Visual Basic、VC++、Delphi で作成されたプログラムから IDL で作成され たルーチンを呼び出すこともできます。これにより、過去のプログラム資産を生かしながら、統合的 なアプリケーション開発を行うことができます。

#### 5.1.3 対話的処理

コマンドインタープリタ形式で、演算子と関数を配列全体に対して適用でき、即時コンパイルと IDL コマンドの実行によって、ただちにフィードバックが得られ、対話形式の解析が容易になり、プログ ラミングの時間を短縮することができます。

#### 5.1.4 データI/O

各種画像フォーマット、ASCII/バイナリ、データ構造(scalar, vector, array)、科学技術フォーマット (HDF、HDF-EOS、CDF、NetCDF)等を標準でインプット・アウトプットが可能です。

# 5.2 IDL のインストール場所と起動

#### 5.2.1 インストール場所

/opt/rsi/

にIDLー式がインストールされています。

#### 5.2.2 起動

idlコマンドにて起動します。

\$ idl

# 5.3 IDL の各種マニュアルについて

IDL の一般的な利用方法については以下のマニュアルを参照ください。下記マニュアルに関しては ismprsm://doc/prism/idl

以下に保存しております。

| 内容                | 冊子名                           | PDF ファイル                  |
|-------------------|-------------------------------|---------------------------|
| Version6.2 新機能    | What's New in IDL6.2(英語)      | IDL 6.2_reInotes.pdf(日本語) |
|                   | IDL6.2 Release Notes(英語)      |                           |
|                   | IDS6.2 リリースノート(日本語)           |                           |
| IDL の利用概論(チュート    | Getting Started with IDL6.0   | IDL61_getstart.pdf(日本語)   |
| リアル)              | Getting Started with IDL(日本語) |                           |
| IDL の利用方法         | Using IDL v6.0                |                           |
| IDL クイックリファレンス    | IDL Quick Reference Guide     |                           |
| IDLV6.2 リファレンスガイド | IDL Reference Guides V6.2     |                           |
|                   | (英語)                          |                           |
| IDL アプリケーション開発    | Building IDL Applications(英語) |                           |
| iTools の利用        | iTools User Guide v6.2(英語)    | iTool_Users_Guide_jp.pdf  |
|                   |                               | (日本語)                     |
| iTools 開発         | iTools Developer's Guide(英語)  |                           |

# 6 ISL の利用方法の利用方法

ISL(Interactive Stereo Library)は、OpenGL アプリケーションを裸眼立体視ディスプレイ対応に改 造するためのライブラリです。

ISL を使用することによって、利用者は、OpenGL アプリケーションを複数ベンダの裸眼立体視ディスプレイに対応させることができます。ISL を使用した OpenGL アプリケーションは、エンドユー ザが環境変数を設定することにより、裸眼立体視ディスプレイで立体表示することが可能です。 裸眼立体視環境と致しましては裸眼表示用ノートパソコン(Sharp 製 Mebius)があります。こちらの 利用に関しては統計数理研究所統計科学技術センター(mail to: cdsc@ism.ac.jp)までご連絡願い ます。

ISL の基本機能は、アプリケーションの描画関数を複数回呼んで多視点の裸眼立体視ディスプレイ用の表示画像を合成するというものです。ISL は、各視点の描画を行う前に、裸眼立体視フィルタのマスクパターンに合わせて描画マスクを設定します。

アプリケーション側から見た場合、ISL を使用方法としてコールバック方式、アプリケーション制御 ループ方式の二つの異なった方法があります。図 1、図 2 にそれぞれの方式の呼び出しの関係を 図示します。

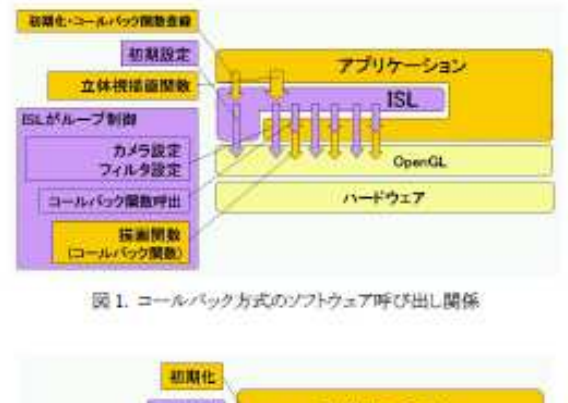

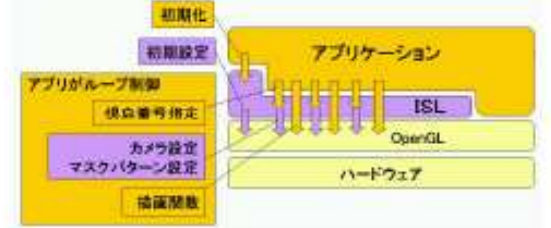

図2. アプリケーション制御ループ方式のソフトウェア呼び出し関係

なお、ISL の具体的な利用方法に関しましては ISL 利用マニュアルをご参照ください。マニュアル は電子ファイル(PDF)で提供します。参照方法に関しましては本資料の「各種マニュアルについ て」をご参照願います。

# 7 コンパイラ

可視化サーバでは以下のコンパイラが利用可能です。

#### 7.1.1 Intel Compiler

Intel Fortran Compiler は Fortran 77 90 95 をサポートしますので、どの規格に沿って書かれたソー スプログラムでもコンパイル可能です。Fortran95 は Fortran90 に対して、Fortran90 は Fortran77 に対して上位互換であるため、それぞれの規格が混在しているようなソースプログラムもコンパイ ルできます。

| コマンド  | 内容                     |
|-------|------------------------|
| ifort | Fortran 77 90 95 をサポート |
| icc   | C C++ をサポート            |

#### 7.1.2 GNU コンパイラ

GNU コンパイラは、GNU プロジェクトで開発されたコンパイラです。GNU コンパイラでは以下の言語が利用可能です。

| コマンド | 内容              |
|------|-----------------|
| gcc  | C をサポート         |
| g++  | C++ をサポート       |
| g77  | Fortran77 をサポート |

最良のパフォーマンスを得るために Intel Compiler を推奨致しますが、GNU ツールである g77、gcc、g++もお使い頂けます。このガイドでは、Intel Compiler ifort、icc のオプションをご紹介します。 尚、--help オプションを指定して頂くとコンパイラオプションの一覧が表示されます。

# 8 Intel コンパイラにおけるプログラムの最適化方法

## 8.1 シングルプロセッサプログラムの最適化方法

本章では、Intel コンパイラでのシングルプロセッサプログラムの最適化についてご説明します。ま ず正しい結果が得られていることを確認してください。他のシステムからプログラムを移植する場合 には、結果の妥当性に対して検討が必要です。一般には、プログラムが高級言語で書かれていて、 それらが言語規格に正しく準拠している場合には、その移植には何ら問題はありません。デバッグ の方法については「デバッグ」を参照してください。

## 8.1.1 データ型

Intel コンパイラのデータ型の一覧を以下に示します。

| С             | bit | Fortran                       |
|---------------|-----|-------------------------------|
| char          | 8   | CHARACTER                     |
| short int     | 16  | INTEGER(KIND=2)               |
| int           | 32  | INTEGER(KIND=4)               |
| long int      | 64  | -                             |
| long long int | 64  | INTEGER(KIND=8)               |
| pointer       | 64  | POINTER                       |
| float         | 32  | REAL(KIND=4)                  |
| double        | 64  | REAL(KIND=8)/double precision |
| long double   | 128 | REAL(KIND=16)                 |

## 8.1.2 オプション

以下に Intel コンパイラの各種オプションについて説明します。

### 8.1.2.1 最適化、プロセッサ特化、浮動小数点演算関連のオプション

| オプション            | 内容                                                                                      |  |  |
|------------------|-----------------------------------------------------------------------------------------|--|--|
|                  | 最適化レベルオプション                                                                             |  |  |
| -00              | すべての最適化を無効にします。デバッグを行うときに指定してください。                                                      |  |  |
| -01              | 保守的な最適化を行います。                                                                           |  |  |
| -02              | ソフトウェアパイプラインによる最適化を行います。多くの場合有効です。デフォルトの最適化レベルです。最適化のオプションを何も指定しないとこのオプションで最<br>適化されます。 |  |  |
| -03              | 積極的な最適化を行います。-O2 の最適化に加えて、ループの交換やデータプリ<br>フェッチを行います。                                    |  |  |
| 浮動小数点演算に関するオプション |                                                                                         |  |  |
| -ftz             | アンダーフローが発生したときに、値をゼロに置き換えます。このオプションは指定<br>しなくともデフォルトで付加されます。                            |  |  |

#### 8.1.2.2 プロシージャ間解析オプション(IPO)

インライン展開を有効にします。プログラムのなかで小さいサイズの関数を何回も呼び出している ような場合に性能向上の効果があります。関数コールを含むループの最適化にも効果的です。

| オプション | 内容                                                           |
|-------|--------------------------------------------------------------|
| -ip   | 1つのソースファイルにあるプロシージャ間の解析、最適化を行います。                            |
| -ipo  | 複数のソースファイルにあるプロシージャ間の解析、最適化を行います。リンク時<br>にもオプションとして指定してください。 |

コンパイル例

| % ifort −c | -ipo | exm1.f |        |
|------------|------|--------|--------|
| リンク例       |      |        |        |
| % ifort −o | exm1 | -ipo   | exm1.o |

#### 8.1.2.3 エイリアス解析オプション

プログラム中の異なるポインタ変数が同じメモリを指している可能性があるとき、コンパイラは積極的な最適化を行うことができません。エイリアスがないとわかっている場合には次のオプションを指定してください。

-fno-alias

どの 2 つのポインタも決して同じメモリ領域を指すことはない(エイリアスがない)とコンパイラは仮定します。積極的な最適化の可能性が増えます。

例)

int x foo(int \*p, int \*q) { while (q!= NULL) x+=\*p\*q->cost; $q = q \rightarrow next;$ } }

変数 x を更新することによって、\*p も更新される可能性があります(コンパイラには判断できない)。 しかし、プログラマがエイリアスはないと判断できれば-fno\_alias を指定します。コンパイラは積極 的な最適化を行うことができます。

#### 8.1.2.4 最適化レポートオプション

| オプション                  | 内容                  |  |
|------------------------|---------------------|--|
| -opt_report            | 最適化レポートを標準エラー出力に表示  |  |
| -opt_report_file ファイル名 | 最適化レポートを指定したファイルに出力 |  |

次ページに最適化レポートを使用した場合の例を示します。

```
% cat ex1.f
                  program ex1
      1
      2
                  parameter(n=500)
      3
                  real a(n,n),b(n,n),c(n,n)
      4
                  common /data/a,b,c
      5
      6
                  do i=1,n
      7
                  do j=1,n
      8
                    a(i,j)=i+k
                    b(i,j)=i+j+k
      9
                    c(i,j)=0.0
     10
     11
                  enddo
     12
                  enddo
     13
                  time1=dclock()
     14
                  do i=1,n
     15
                  do j=1,n
                  do k=1,n
     16
     17
                    c(i,j)=c(i,j)+a(i,k)*b(k,j)
     18
                  enddo
     19
                  enddo
     20
                  enddo
     21
     22
                  print *,c(n,n)
     23
                  stop
     24
                  end
% ifort -opt_report ex1.f
SWP REPORT LOG OPENED ON Fri Feb 14 04:22:15 2003
Optimization Report for: main()
Phase : Extend Insertion
% ifort -O3 -opt report ex1.f
SWP REPORT LOG OPENED ON Fri Feb 14 04:22:29 2003
HLO REPORT LOG OPENED ON Fri Feb 14 04:22:29 2003
Total #of lines prefetched in main for loop in line 7=3
#of Array Refs Scalar Replaced in main at line 16=28
Total #of lines prefetched in main for loop in line 16=8
#of Array Refs Scalar Replaced in main at line 16=3
Total #of lines prefetched in main for loop in line 16=5
Total #of lines prefetched in main for loop in line 16=2
LOOP INTERCHANGE in main at line 6
LOOP INTERCHANGE in main at line 7
LOOP INTERCHANGE in main at line 14
LOOP INTERCHANGE in main at line 15
LOOP INTERCHANGE in main at line 16
         /* -03のとき、ループの最適化を行います。 */
Block, Unroll, Jam Report:
(loop line numbers, unroll factors and type of transformation)
Loop at line 7 unrolled without remainder by 4
Loop at line 14 unrolled and jammed by 4
Loop at line 15 unrolled and jammed by 4
```

例)

#### 8.1.3 makefile について

以下に makefile の例を示します。

```
SHELL= /bin/csh
BIN
        = a.out
FFLAGS = -c
CFLAGS = -c
LFLAGS =
LIB
        = -lscs — Impi
        = ifort
F90
CC
        = icc
OBJ= ¥
main.o
         routine1.o
                      routine2.o
                                    prog.o
$(BIN): $(OBJ)
        $(F90) $(LFLAGS) -o $(BIN) $(OBJ) $(LIB)
.f.o:
        $(F90) $(FFLAGS) $*.f
.c.o:
        $(CC) $(CFLAGS) $*.c
clean:
        -rm -f core $(BIN) $(OBJ)
```

Intel Compiler のコンパイラオプションはデフォルトで最適化を進めるようなレベルが設定されています。そのため、特にオプションを指定しなくてもコンパイラが最適化した実行モジュールを生成します。デフォルトのコンパイラオプションの内容は「最適化オプション」をご参照ください。

マクロ名 LIB で指定しているのは、科学技術計算ライブラリ(SCSL)と MPI のリンクです。SCSL ラ イブラリについては「科学技術計算ライブラリ」を、MPI については「MPI」をご参照ください。

# 8.2 並列プログラムの最適化方法

本章では、Intel コンパイラでのシングルプロセッサプログラムの最適化についてご説明します。

#### 8.2.1 自動並列化

Intel コンパイラでは「-parallel」オプションの指定により、コンパイラがソースコード内のループに対して、自動並列化の解析を行います。

| オプション                | 内容                                                                                                    |
|----------------------|----------------------------------------------------------------------------------------------------|
| -parallel            | 自動並列化の指定です。                                                                                                  |
| -par_report{0 1 2 3} | 並列化されたループを表示し、並列化されなかったループについてはなぜ<br>並列化されなかったかを説明します。末尾の数字が大きいほど詳細な情<br>報を出力します。                            |
| -override_limits     | 1300 行を越える大きなソースコードで自動並列化オプション -parallel を<br>指定するときには、このオプションも一緒に指定してください。指定しない場<br>合、コンパイルが止まってしまうこともあります。 |

次ページの自動並列化、並列化解析オプションの例を参照してください。

例)

| % cat ex8.                                               | f                                                                   |  |  |
|----------------------------------------------------------|---------------------------------------------------------------------|--|--|
| 1.                                                       | program ex8                                                         |  |  |
| 2.                                                       | parameter(n=1000)                                                   |  |  |
| 3.                                                       | real a(n,n),b(n,n)                                                  |  |  |
| 4.                                                       | do j=1,n                                                            |  |  |
| 5.                                                       | do i=1,n                                                            |  |  |
| 6.                                                       | a(i,j)=1.                                                           |  |  |
| 7.                                                       | b(i,j)=1.                                                           |  |  |
| 8.                                                       | enddo                                                               |  |  |
| 9.                                                       | enddo                                                               |  |  |
| 10.                                                      | do j=1,n                                                            |  |  |
| 11.                                                      | do i=1,n                                                            |  |  |
| 12.                                                      | a(ı,j)=a(ı,j)*b(ı,j)                                                |  |  |
| 13                                                       | enddo                                                               |  |  |
| 14.                                                      | enddo                                                               |  |  |
| 10.                                                      |                                                                     |  |  |
| 10.                                                      | ao I = I, n                                                         |  |  |
| 17.                                                      | print +,a(IJ)                                                       |  |  |
| 10.                                                      | enddo                                                               |  |  |
| 20                                                       | ston                                                                |  |  |
| 20.                                                      | end                                                                 |  |  |
| 21.                                                      |                                                                     |  |  |
| % ifort -pa                                              | arallel -par_report3 ex8.f                                          |  |  |
| serial                                                   | loop: line 5: not a parallel candidate due to insufficent work      |  |  |
| serial                                                   | loop: line 16: not a parallel candidate due to statement at line 17 |  |  |
| serial                                                   | loop: line 15: not a parallel candidate due to statement at line 17 |  |  |
| /*                                                       | 並列化できなかったループについて、その理由が出力されます。*/                                     |  |  |
| ex8.f(4) : (                                             | col. 0) remark: LOOP WAS AUTO-PARALLELIZED.                         |  |  |
| paralle                                                  | l loop: line 4                                                      |  |  |
| sh                                                       | ared: { "a", "b" }                                                  |  |  |
| private: { ´´j´´, ´´i´´}                                 |                                                                     |  |  |
| first private: { }                                       |                                                                     |  |  |
|                                                          |                                                                     |  |  |
| ex8.t(10) : (col. 0) remark: LOOP WAS AUTO-PARALLELIZED. |                                                                     |  |  |
| parallel loop: line 10                                   |                                                                     |  |  |
| sh                                                       | shared: { a , b }                                                   |  |  |
| private: { J , I }                                       |                                                                     |  |  |
| TIRST PRIVATE: { }                                       |                                                                     |  |  |
|                                                          | Juduons, t j<br>Domnilad                                            |  |  |
| ZI Lines Complied                                        |                                                                     |  |  |

# 8.2.2 OpenMP プログラムのコンパイル

Intel コンパイラでは「-openmp」オプションの指定により、ソースコード内の OpenMP 指示行を有効 にします。

サンプルプログラム 1 (Fortran)

| % cat ex9.f                                                        |                    |  |  |
|--------------------------------------------------------------------|--------------------|--|--|
| 1.                                                                 | program ex9        |  |  |
| 2.                                                                 | parameter(n=1000)  |  |  |
| 3.                                                                 | real a(n,n),b(n,n) |  |  |
| 4.                                                                 | do j=1,n           |  |  |
| 5.                                                                 | do i=1,n           |  |  |
| 6.                                                                 | a(i,j)=1.          |  |  |
| 7.                                                                 | b(i,j)=1.          |  |  |
| 8.                                                                 | enddo              |  |  |
| 9.                                                                 | enddo              |  |  |
| 10.                                                                | !\$OMP PARALLEL DO |  |  |
| 11.                                                                | do j=1,n           |  |  |
| 12.                                                                | do i=1,n           |  |  |
| 13.                                                                | a(ij)=a(ij)∗b(ij)  |  |  |
| 14.                                                                | enddo              |  |  |
| 15.                                                                | enddo              |  |  |
| 16.                                                                | do j=1,n           |  |  |
| 17.                                                                | do i=1,n           |  |  |
| 18.                                                                | print *,a(i,j)     |  |  |
| 19.                                                                | enddo              |  |  |
| 20.                                                                | enddo              |  |  |
| 21.                                                                | stop               |  |  |
| 22.                                                                | end                |  |  |
| % ifort -openmp ex9.f                                              |                    |  |  |
| ex9.f(10) : (col. 0) remark: OpenMP DEFINED LOOP WAS PARALLELIZED. |                    |  |  |
| 23 Line                                                            | s Compiled         |  |  |
| %                                                                  |                    |  |  |

サンプルプログラム 2(C)

```
1.#include<stdio.h>
2.
3.#define n 1000
4.
5.int main(void)
6.{
            float a[n][n],b[n][n];
7.
8.
            int i.j;
9.
           for (i=0;i<n;i++){
10.
                       for (j=0;j<n;j++){
                                  a[i][j]=1;
11.
12.
                                  b[i][j]=1;
                       }
13.
14.
           }
15.
16.#pragma omp parallel for
17.
             for (i=0;i<n;i++){
18.
                       for (j=0;j<n;j++){
                                  a[i][j]=a[i][j]*b[i][j];
19.
                       }
20.
21.
           }
22.
             for (j=0;j<n;j++){
23.
24.
                       for (i=0;i<n;i++){
25.
                                  b[i][j]=a[i][j];
                       }
26.
27.
              }
28.}
% icc -openmp ex9.c
ex9.c(16) : (col. 1) remark: OpenMP DEFINED LOOP WAS PARALLELIZED.
```

#### -openmp と-parallel を同時に指定した場合

-openmp と-parallel を同時に(同じソースファイルに)指定した場合、-parallel オプションは OpenMP 指示行を含まないルーチンにだけ有効になります。OpenMP 指示行を含むルーチンで は-openmp だけが有効です。

| 指定オプション            | OpenMP 指示行のあるルーチン                              | OpenMP 指示行のないルーチン       |
|--------------------|------------------------------------------------|-------------------------|
| -openmp            | 指示行のあるループのみ並列化。そ<br>の他のループは並列化しない(自動<br>並列化なし) | 並列化しない                  |
| -parallel          | 指示行は無効。全てのループに対し<br>て自動並列化を試みる                 | 全てのループに対して自動並列化を<br>試みる |
| -openmp と-parallel | 指示行のあるループのみ並列化。そ<br>の他のループは並列化しない(自動<br>並列化なし) | 全てのループに対して自動並列化を<br>試みる |

例) -openmp と-parallel を指定した場合(Fortran)(% ifort -openmp -parallel ex10.f)

| 1.    | program ex10       |                           |
|-------|--------------------|---------------------------|
| 2.    | parameter(n=1000)  |                           |
| 3.    | real a(n,n),b(n,n) |                           |
| 4.    | do j=1,n           |                           |
| 5.    | do i=1,n           |                           |
| 6.    | a(i,i)=1.          |                           |
| 7.    | b(i,i) = 1.        |                           |
| 8.    | enddo              |                           |
| 9     | enddo              |                           |
| 10    | call comp(a b n)   |                           |
|       |                    |                           |
| 20    | subroutine comp(a  | h n)                      |
| 21    | integer n          |                           |
| 21.   | roal a(n n) b(n n) |                           |
| 22.   |                    | 0                         |
| 23.   |                    | 0                         |
| 24.   |                    |                           |
| 20.   | a(1) = 1, n        | (;;)                      |
| 20.   | a(IJ)−a(IJ)*c      | (IJ)                      |
| Z7.   | enddo              |                           |
| 28.   | enddo              |                           |
| 29.   | do j=1,n           |                           |
| 30.   | do i=1,n           |                           |
| 31.   | b(ij)=a(ij)        |                           |
| 32.   | enddo              |                           |
| 33.   | enddo              |                           |
| 34.   | return             |                           |
| 35.   | end                |                           |
|       |                    |                           |
| ex10. | メインルーチン            | :4 行目のループは自動並列化           |
| comp  | ルーチン               | :24 行目のループは-openmp による並列化 |
| •     |                    | :29 行目のループは並列化されない        |
|       |                    |                           |

例) -openmp と-parallel を指定した場合(C)(% ifort -openmp -parallel ex10.c)

```
1. #include<stdio.h>
2.
3. #define N 1000
4.
5. float comp(float a[N][N],float b[N][N]);
6.
7. int main(void)
8. {
               int i.j;
float a[N][N],b[N][N];
for (i=0;i<N;i++){
9.
10.
11.
                            for (j=0;j<N;j++){

a[i][j]=1+i;

b[i][j]=1+j;
12.
13.
14.
15.
                            }
16.
               }
17.
                comp(a,b);
18.
                ... ...
30. }
31. float comp(float a[N][N],float b[N][N])
32. {
33.
                int i,j;
34. #pragma omp parallel for
35.
                 for (i=0;i<N;i++){
                            for (j=0;j<N;j++){
a[i][j]=a[i][j]*b[i][j];
36.
37.
                            }
38.
39.
                }
                for (i=0;i<N;i++){
40.
                            for (j=0;j<N;j++){
b[i][j]=a[i][j];
41.
42.
                            }
43.
44.
               }
45. }
                                      :11 行目のループは自動並列化
:35 行目のループは-openmp による並列化
:40 行目のループは並列化されない
ex10 メインルーチン
comp ルーチン
```

例) -openmp だけを指定した場合(Fortran)(% ifort -openmp ex10.f)

| 1.                                                                                                    | program ex10                                                                                                    |
|----------------------------------------------------------------------------------------------------|----------------------------------------------------------------------------------------------------|
| 2.                                                                                                    | parameter(n=1000)                                                                                                    |
| 3.                                                                                                    | real $a(n,n),b(n,n)$                                                                                                    |
| 4.                                                                                                    | do $j=1,n$                                                                                                    |
| 5.                                                                                                    | do $i=1,n$                                                                                                    |
| 6.                                                                                                    | a(i,j)=1.                                                                                                    |
| 7.                                                                                                    | b(i,j)=1.                                                                                                    |
| 8.                                                                                                    | enddo                                                                                                    |
| 9.                                                                                                    | enddo                                                                                                    |
| 10.                                                                                                    | call comp(a,b,n)                                                                                                    |
| <br>20.<br>21.<br>22.<br>23.<br>24.<br>25.<br>26.<br>27.<br>28.<br>29.<br>30.<br>31.<br>32.<br>33.<br>34.<br>35. | subroutine comp(a,b,n)<br>integer n<br>real $a(n,n),b(n,n)$<br>!\$OMP PARALLEL DO<br>do j=1,n<br>do i=1,n<br>a(i,j)=a(i,j)*b(i,j)<br>enddo<br>enddo<br>do j=1,n<br>do i=1,n<br>b(i,j)=a(i,j)<br>enddo<br>return<br>end |
| ex10<br>comp                                                                                                    | メインルーチン : 4 行目のループは並列化されない<br>ルーチン : 24 行目のループは-openmp による並列化<br>: 29 行目のループは並列化されない                                                                                                    |

例) -openmp だけを指定した場合(C)(% ifort -openmp ex10.c)

```
1. #include<stdio.h>
2.
3. #define N 1000
4.
5. float comp(float a[N][N],float b[N][N]);
6.
7. int main(void)
8. {
               int i.j;
float a[N][N],b[N][N];
for (i=0;i<N;i++){
9.
10.
11.
                            for (j=0;j<N;j++){

a[i][j]=1+i;

b[i][j]=1+j;
12.
13.
14.
15.
                            }
16.
               }
17.
                comp(a,b);
18.
                ... ...
30. }
31. float comp(float a[N][N],float b[N][N])
32. {
33.
                int ij;
34. #pragma omp parallel for
35.
                 for (i=0;i<N;i++){
                            for (j=0;j<N;j++){
a[i][j]=a[i][j]*b[i][j];
36.
37.
                            }
38.
39.
                }
                for (i=0;i<N;i++){
40.
                            for (j=0;j<N;j++){
b[i][j]=a[i][j];
41.
42.
                            }
43.
44.
               }
45. }
                                      :11 行目のループは並列化されない
:35 行目のループは-openmp による並列化
:40 行目のループは並列化されない
ex10 メインルーチン
comp ルーチン
```

例) -parallel だけを指定したとき(Fortran)(% ifort -parallel ex10.f)

| 1.<br>2.<br>3.<br>4.<br>5.<br>6.<br>7.<br>8.<br>9.<br>10.                                                    | program ex10<br>parameter(n=1000)<br>real $a(n,n),b(n,n)$<br>do j=1,n<br>do i=1,n<br>a(i,j)=1.<br>enddo<br>enddo<br>call comp(a,b,n)                                                                          |
|----------------------------------------------------------------------------------------------------|----------------------------------------------------------------------------------------------------|
| 20.<br>21.<br>22.<br>23.<br>24.<br>25.<br>26.<br>27.<br>28.<br>29.<br>30.<br>31.<br>32.<br>33.<br>34.<br>35. | subroutine comp(a,b,n)<br>integer n<br>real $a(n,n),b(n,n)$<br>!\$OMP PARALLEL DO<br>do j=1,n<br>do i=1,n<br>a(i,j)=a(i,j)*b(i,j)<br>enddo<br>do j=1,n<br>do i=1,n<br>b(i,j)=a(i,j)<br>enddo<br>return<br>end |
| ex10 ><br>comp .                                                                                             | インルーチン : 4 行目のループは自動並列化<br>ルーチン : 24 行目のループは自動並列化<br>: 29 行目のループは自動並列化                                                                                                    |

例) -parallel だけを指定したとき(C)(% icc -parallel ex10.c)

```
1. #include<stdio.h>
2.
3. #define N 1000
4.
5. float comp(float a[N][N],float b[N][N]);
6.
7. int main(void)
8. {
                int i.j;
float a[N][N],b[N][N];
for (i=0;i<N;i++){
9.
10.
11.
                            for (j=0;j<N;j++){

a[i][j]=1+i;

b[i][j]=1+j;
12.
13.
14.
15.
                            }
16.
                }
17.
                comp(a,b);
18.
                ... ...
30. }
31. float comp(float a[N][N],float b[N][N])
32. {
33.
                int i.j;
34. #pragma omp parallel for
35.
                 for (i=0;i<N;i++){
                            for (j=0;j<N;j++){
a[i][j]=a[i][j]*b[i][j];
36.
37.
                            }
38.
39.
                }
                for (i=0;i<N;i++){
40.
                            for (j=0;j<N;j++){
b[i][j]=a[i][j];
41.
42.
                            }
43.
44.
                }
45. }
                                      :11 行目のループは自動並列化
:35 行目のループは自動並列化
:40 行目のループは自動並列化
ex10 メインルーチン
comp ルーチン
```

## 8.2.3 MPI プログラムのコンパイル

MPI ライブラリのリンクを指示してください。

% ifort ex\_mpi.f -Impi

(実行時には mpirun コマンドを使ってジョブを起動してください。)

#### 8.2.3.1 MPIのデータ型

Fortran プログラムでの MPI のデータ型とそれに対応する Fortran でのデータの型は下記の表の 通りです。

| MPI Data type        | Fortran Data type | データ長(バイト) |
|----------------------|-------------------|-----------|
| MPI_DATATYPE_NULL    | 対応する型はありません       | -         |
| MPI_INTEGER          | integer           | 4         |
| MPI_REAL             | real              | 4         |
| MPI_DOUBLE_PRECISION | double precision  | 8         |
| MPI_COMPLEX          | complex           | 8         |
| MPI_DOUBLE_COMPLEX   | double complex    | 16        |
| MPI_LOGICAL          | logical           | 4         |
| MPI_CHARACTER        | character         | 1         |
| MPI_INTEGER1         | integer*1         | 1         |
| MPI_INTEGER2         | integer*2         | 2         |
| MPI_INTEGER4         | integer*4         | 4         |
| MPI_INTEGER8         | integer*8         | 8         |
| MPI_REAL4            | real*4            | 4         |
| MPI_REAL8            | real*8            | 8         |
| MPI_REAL16           | real*16           | 16        |

Cプログラムでの MPIのデータ型とそれに対応する C でのデータの型は下記の表の通りです。

| MPI Data type      | Fortran Data type | データ長(バイト) |
|--------------------|-------------------|-----------|
| MPI_CHAR           | char              | 1         |
| MPI_SHORT          | short             | 2         |
| MPI_INT            | int               | 4         |
| MPI_LONG           | long              | 8         |
| MPI_UNSIGNED_CHAR  | unsigned char     | 1         |
| MPI_UNSIGNED_SHORT | unsigned short    | 2         |
| MPI_UNSIGNED       | unsigned int      | 4         |
| MPI_UNSIGNED_LONG  | unsigned long     | 8         |
| MPI_FLOAT          | float             | 4         |
| MPI_DOUBLE         | double            | 8         |
| MPI_LONG_DOUBLE    | long double       | 16        |

## サンプルプログラム

例) Fortran プログラム

```
% cat simple1.f
         program simple1
         include 'mpif.h'
         call mpi init(istat)
         call mpi_comm_size(mpi_comm_world, num_procs, ierr)
         call mpi_comm_rank(mpi_comm_world, my_proc, jerr)
         if (my_proc .eq. 0)
             write(6,1) 'I am process ',myproc,'. Total number of proce
      &
      &sses: ',num_procs
         format(a,i1,a,i1)
         call mpi_finalize(ierr)
         stop
         end
% ifort simple1.f -Impi
% mpirun -np 4 dplace -s1 ./a.out
I am process 0. Total number of processes: 4
```

#### 例) C プログラム

```
% cat simple1.c
#include <mpi.h>
#include <stdio.h>
main(argc, argv)
int
         argc;
char
         *argv[];
ł
          int
                   num_procs;
          int
                   my_proc;
          MPI_Init(&argc, &argv);
          MPI_Comm_size(MPI_COMM_WORLD, &num_procs);
MPI_Comm_rank(MPI_COMM_WORLD, &my_proc);
          if (my_proc == 0)
                    printf("I am process %d. Total number of processes: %d¥n",
                               my_proc,num_procs);
          MPI_Finalize();
% icc -w simple1.c -Impi
% mpirun -np 4 dplace -s1./a.out
I am process 0. Total number of processes: 4
```

## 8.3 並列ループのデータ分散

共用計算サーバでは、データ配置に「ファーストタッチ」を採用しています。ファーストタッチとは、デ ータは、最初にそのデータにタッチ(書き込みまたは読み込み)したプロセスのローカルメモリに配 置されるというものです。もし、配列(配列 A とする)を初期化しているループが並列化されていな いと 1CPU 実行であるために、配列 A はある1つのノードに配置されます。配列 A を処理する並 列実行領域では、複数のプロセッサが1つのノードへアクセスすることになります。このような状況 ではプログラムの性能向上は望めません。可能な限り初期化ループも並列化してください。

例)

計算をしている2番目のループを並列化するときは、配列を初期化している1番目のループも並列 化すれば、より性能が向上します。

# 9 並列プログラムの実行: dplace コマンド

dplace コマンドは、複数のプロセスをアイドル状態の CPU にラウンドロビン方式で割り当てます。 並列プログラムの実行時には、dplace コマンドを指定されることを推奨します。自動並列化/ OpenMP プログラムと MPI プログラムでオプションが異なりますのでご注意ください。数字のあるオ プションですが、実行 CPU 数がいくつであっても変わりません。

## 9.1 自動並列化/OpenMP プログラムでの dplace コマンド

環境変数 OMP\_NUM\_THREADS に実行プロセス数を指定してください。デフォルトでは dplace コマンドの-x2 オプションを使用してください。

例)

% setenv OMP\_NUM\_THREADS 4 % dplace -x2 ./a.out

## 9.2 MPI プログラムで dplace コマンド

```
dplace コマンドの-s1 オプションを使用してください。
```

例)

```
% mpirun -np 4 dplace -s1 ./a.out
```

## 9.3 dplace のオプション

dplace のオプション、-x -s ともに CPU に配置しないプロセスを指定するものです。

| オプション | 内容                                                                                                    |
|-------|----------------------------------------------------------------------------------------------------|
| -x    | CPU に配置しないプロセスを指定します。自動並列化/OpenMP プログラムを実行<br>すると、OMP_NUM_THREADS で指定した数のプロセスの他に 2 つの管理プロセスが<br>起動されます。-x2 オプションはこの 2 つの管理プロセス以外のプロセスを CPU に割<br>り当てることを指示するものです。 |
| -s    | -s オプションを指定すると最初の n 個のプロセスを CPU に配置しません。-s1 オプションで MPI プログラムは mpirun で N+1 個のプロセスが起動されます。最初のプロセスは実際にはインアクティブな状態です。-s1 を指定してインアクティブなプロセスを<br>CPU に割り当てません。         |

# 10 デバッグ

# 10.1 デバッグオプション

| ^           | 古南                                                     |  |
|-------------|--------------------------------------------------------|--|
| オノンヨン       |                                                        |  |
|             | IEEE754 規格に則った浮動小数点演算コードを生成します。例えば、-mp オプション           |  |
| −mp, −mp1   | は乗加算命令を採用しません。-mp1 オプションは-mp オプションよりも最適化を進             |  |
|             | めます。                                                   |  |
|             | 浮動小数点の精度を保つような最適化を行います。つまり、精度を落とす可能性が                  |  |
| -IPF_TITACC | ある最適化は無効にします。                                          |  |
|             | ゼロ割などの例外処理で不正な値になったとき、値をゼロにして計算を続行します。                 |  |
|             | 注意:最適化オプション-O2 のときは-ftz は無効ですが、-O3 で有効になります。           |  |
| -ttz        | 例外処理の発生するようなプログラムでは、-02 ではエラーになるが、-03 ではエラ             |  |
|             | ーにならないという場合があります。                                      |  |
|             |                                                        |  |
| -r8         | real/compelx 空で亘言されに変数を real*8/complex*16 空の変数として取り扱いま |  |
| 10          | す。                                                     |  |
| —i8         | integer 型で宣言された変数をinteger*8 型の変数として取り扱います。             |  |

#### 10.2 デバッグツール

デバッグツールをお使いになる場合には、コンパイル時に「-g」オプションをご指定ください。-gを指定するとデバッグシンボルを有効にします。

10.2.1 gdb

GNU プロジェクトのデバッガです。C、C++、Fortran95 で書かれたプログラムのデバッグに使用できます。

10.2.2 idb

Intel 製のデバッガです。C、C++、Fortran77、Fortran90 で書かれたプログラムのデバッグに使用できます。現時点では並列プログラムのデバッグには使用できません。詳細はマニュアルをご覧ください。

10.2.3 ddd

コマンドラインデバッガに接続する GUI です。起動後、画面の各ペインに次の情報が表示されます。

- 配列表示
- ソースコード
- 逆アセンブルコード
- コマンドを入力するウィンドウ

# 11 科学技術計算ライブラリ

## 11.1 SCSL ライブラリ

科学技術計算ライブラリとして SCSL ライブラリをご利用頂けます。 以下に SCSL に含まれる内容を示します。

| ライブラリ名        | 内容                  |
|---------------|---------------------|
| BLAS          | 基本的な線形計算            |
| LAPACK        | 密行列計算パッケージ          |
| FFT           | 1 次元、2 次元、3 次元の FFT |
| psldlt, psldu | 直接法スパースソルバー         |

## 11.1.1 SCSL 利用方法

コンパイル時に以下のように SCSL のオプションを付加し、SCSL ライブラリをリンクさせてください。

| オプション    | 内容               |
|----------|------------------|
| -lscs    | SCSL 逐次版をリンクします。 |
| -lscs_mp | SCSL 並列版をリンクします。 |

例)

| % cat ex7.f                                                        |  |  |
|--------------------------------------------------------------------|--|--|
| program ex7                                                        |  |  |
| integer M, N, LDA, NRHS, LDB, INFO                                 |  |  |
| character TRANS                                                    |  |  |
| parameter (M=3, N=3, LDA=3, NRHS=1, LDB=3, TRANS= N <sup>-</sup> ) |  |  |
| Integer IPVI(n)                                                    |  |  |
| real A (LDA,LDA), B(LDB), X(n)                                     |  |  |
| C = A = (1.0  3.0  3.0  )                                          |  |  |
|                                                                    |  |  |
|                                                                    |  |  |
|                                                                    |  |  |
|                                                                    |  |  |
| (0, -10)                                                           |  |  |
| data A/10 10 10 30 30 40 30 40 30/                                 |  |  |
| data $B/1040-10/$                                                  |  |  |
| C compute an LU factorization of a general M-by-N matrix A         |  |  |
| call SGETRF(M, N, A, LDA, IPVT, INFO)                              |  |  |
| C solve a system of linear equations A*X=B                         |  |  |
| call SGETRS(TRANS, N, NRHS, A, LDA, IPVT, B, LDB, INFO)            |  |  |
| do i=1,n                                                           |  |  |
| print *, B(I)                                                      |  |  |
| enddo                                                              |  |  |
| stop                                                               |  |  |
| end                                                                |  |  |
| % ifort ex/.t -lscs                                                |  |  |
| % ./a.out                                                          |  |  |
| -2.00000                                                           |  |  |
| -2.00000                                                           |  |  |
| 3.00000                                                            |  |  |

なお、SCSL ライブラリの詳細に関しては、SCSL ライブラリのマニュアルをご参照ください

# 12 性能解析ツール

プログラムの性能向上を妨げている要因を知りたいとき、プログラムのどこで実行時間がかかって いるのかを知りたいときなどに有用な2つの性能解析ツールをご紹介します。どちらも実行時に指 定しますと、実行終了後に解析結果を出力します。

lipfpm コマンドは、プログラム全体のふるまいを調べるときにお使い頂けます。命令の実行、変数 のロード/ストア、キャッシュミスなどの現象をイベントと呼んでいますが、lipfpm はプログラム実行 全体のイベントカウントを知るためのツールです。

histx コマンドはプログラムのどのルーチンで実行時間がかかっているのか、あるいはソースコードのどの行の実行に時間がかかっているのかを調べるときにお使い頂けます。

#### 12.1 lipfpm (Linux IPF Performance Monitor) コマンド

Itanium2 には 4 つのイベントカウンタがあるので同時に 4 つのイベントをカウントすることができま

す。 デフォルトでは CPU サイクルをカウントします。 再コンパイルは必要ありません。

例)

| % lipfpm ./a.out  |  |
|-------------------|--|
| lipfpm summary    |  |
| CPU Cycles 464827 |  |

次は 3 次キャッシュにおけるキャッシュミスのカウントの例です。イベントの名前を-e オプションと 共に指定してください。

例)

| % lipfpm -e L3_MISSES ./a.out   |            |
|---------------------------------|------------|
| lipfpm summary<br>====== ====== |            |
| L3 Misses                       |            |
| Average MB/s requested by L3    | 595.074086 |

オプションを付けずに lipfpm を実行するとオプションの内容などが表示されます。-i オプションで

全イベントの名前がインタラクティブにアルファベット順に表示されます。

space で次のイベント、backspace で前のイベントが表示されます。

enter でイベントの選択ができます。Esc で抜けます。

#### 12.1.1 MFLOPS 值計測

MFLOPS 値を計測するには、カウントするイベントとして FP\_OPS\_RETIRED を指定してください。

例)

| % lipfpm -e FP_OPS_RETIRED ./a.out |
|------------------------------------|
| lipfpm summary<br>====== ======    |
| Retired FP Operations              |

#### 12.1.2 自動並列化/OpenMP プログラムの解析

並列プログラムを解析するときは、-fオプションを追加してください。また、-oオプションで結果を格納するファイルを指定してください。結果ファイルが指定されないと、各スレッドがばらばらに標準エラー出力に結果を書き出してしまいます。自動並列化/OpenMP プログラムを実行すると、 OMP\_NUM\_THREADS で指定した数のプロセスの他に 2 つの管理プロセスが起動されます。そのため解析結果ファイルも実行スレッド数+2 個作られます。 例)

| % setenv OMP_N<br>% lipfpm -f -o cr<br>% ls cnt* | setenv OMP_NUM_THREADS 4<br>lipfpm -f -o cnt ./a.out<br>ls cnt* |                 |                 |                 |  |  |  |
|--------------------------------------------------|-----------------------------------------------------------------|-----------------|-----------------|-----------------|--|--|--|
| cnt.a.out.17986<br>% cat cnt*                    | cnt.a.out.17987                                                 | cnt.a.out.17988 | cnt.a.out.17989 | cnt.a.out.17990 |  |  |  |
| lipfpm summary                                   |                                                                 |                 |                 |                 |  |  |  |
| CPU Cycles                                       |                                                                 | 382948138       |                 |                 |  |  |  |
| lipfpm summary                                   |                                                                 |                 |                 |                 |  |  |  |
| CPU Cycles                                       |                                                                 | 222151          |                 |                 |  |  |  |
| lipfpm summary                                   |                                                                 |                 |                 |                 |  |  |  |
| CPU Cycles                                       |                                                                 | 291807031       |                 |                 |  |  |  |
| lipfpm summary                                   |                                                                 |                 |                 |                 |  |  |  |
| CPU Cycles                                       |                                                                 | 321855693       |                 |                 |  |  |  |
| lipfpm summary                                   |                                                                 |                 |                 |                 |  |  |  |
| CPU Cycles                                       |                                                                 | 322188429       |                 |                 |  |  |  |

dplace と共に実行するとき次のように histx を指定します。

% dplace -x13 lipfpm -f -o 解析結果ファイル名 ./a.out /\* dplace のオプション -x の値は 13 です \*/

#### 12.1.3 MPI プログラムの解析

MPI プログラムも-fオプションを指定してください。

例)

% mpirun -np N dplace -s3 lipfpm -f -o out a.out

## サンプルプログラム(次ページも含む)

```
% cat test.f
         program main
         parameter(n=800)
         real a(n,n),b(n,n),c(n,n)
         call init(n,a,b,c)
         call matmul(n,a,b,c)
         print *,c(1,1)
         stop
         end
С
c****** initialization ************
с
         subroutine init(n,a,b,c)
         integer n
         real a(n,n),b(n,n),c(n,n)
         do j=1,n
         do i=1,n
a(i,j)=1.
            b(ij)=1.
            c(i,j)=0.
         enddo
         enddo
         return
         end
С
С
         subroutine matmul(n,a,b,c)
         integer n
         real a(n,n),b(n,n),c(n,n)
         do k=1,n
         do j=1,n
         do i=1,n
            c(j,k)=c(j,k)+a(k,i)*b(i,j)
         enddo
         enddo
         enddo
         return
         end
最適化オプション -O2 でコンパイルし、MFLOPS 値を計測。
% ifort test.f
% lipfpm -e FP_OPS_RETIRED ./a.out
   800.0000
lipfpm summary
```

## 12.2 histx (HISTogram eXecution)コマンド

histx コマンドは、プログラムのどこで実行時間が消費されているか、どこでイベントが発生している かを知るためのツールです。プログラムの実行が終わると解析結果ファイルが作られるので、iprep コマンドを使って整形してください。

例)

| % histx -o out ./a.out<br>800.0000<br>/* -o オプションは必須です。解析結果を収めるファイル名の先頭にこの名前が付きます。*/<br>% ls out*<br>out.a.out.18844<br>% iprep out.a.out.18844<br>Functions sorted by count<br>==================================== |                 |                   |                                            |  |  |
|----------------------------------------------------------------------------------------------------|-----------------|-------------------|--------------------------------------------|--|--|
| Count                                                                                                    | Self %          | Cum. %            | Name                                       |  |  |
| 260<br>2                                                                                                    | 99.237<br>0.763 | 99.237<br>100.000 | a.out:matmul_<br>a.out:init_               |  |  |
| ソースコードのライン毎の解析を行いたいときは、-g オプションを付けてコンパイルしてください。<br>histx には、-I オプションを指定してください。                                                                                                    |                 |                   |                                            |  |  |
| <pre>% ifort -g -o a.out test.f % histx -l -o out ./a.out % ls out* out.a.out.19087 % iprep out.a.out.19087 Functions sorted by count ======== ============================</pre>                                    |                 |                   |                                            |  |  |
| Count                                                                                                    | Self %          | Cum. %            | Name                                       |  |  |
| 53119                                                                                                    | 99.790          | 99.790            | a.out:matmul_[test.f:27]                   |  |  |
| Source lines sorted by count<br>====== ===== ========================                                                                                                    |                 |                   |                                            |  |  |
| Count                                                                                                    | Self %          | Cum. %            | Name                                       |  |  |
| 51242<br>2200                                                                                                    | 95.652<br>4.107 | 95.652<br>99.759  | [test.f:33] (a.out)<br>[test.f:34] (a.out) |  |  |
| オプションを指定せずに histx コマンドを実行すると、使い方の概要が表示されます。<br>histx はコールスタックのサンプリングを採ることもできます。「12.2.3 histx を用いたコールスタックの<br>解析」を参照ください。                                                                                             |                 |                   |                                            |  |  |

## 12.2.1 histx を用いた自動並列化/OpenMP プログラムの解析

自動並列化/OpenMP コードを histx コマンドを使って解析するときは -f オプションを指定してください。lipfpm コマンドと同様に実際の実行スレッド数+2の解析結果ファイルが作成されます。

% histx -f -o out ./a.out

dplace と共に実行するとき次のように histx を指定します。

% dplace -x13 histx -f -o 解析結果ファイル名 ./a.out /\* dplace のオプション -x の値は 13 です \*/

#### 12.2.2 histx を用いた MPI プログラムの解析

MPI プログラムを解析するときは -f オプションを指定してください。

% mpirun -np N dplace -s3 histx -f -o 解析結果ファイル名 ./a.out

#### 12.2.3 histx を用いたコールスタックの解析

% histx -o cs -s callstack10 ./prog

csrep コマンドを使って整形します。標準出力に表示されます。

% csrep < cs.mpirun.20138 > out

#### コールスタックに多く現われたルーチンから表示されます。

各ルーチン毎に、コール元のルーチン、コール先のルーチンの情報が表示されます。

Butterfly Report

100.00% (40.00%) a.out:main+0x60

...... ( 80.00%) libxmpi.so:mpirun

上記の例で注目しているのは「main」です。上下が空行になっていることでわかります。main よりも 上に表示されているのは、main をコールしたルーチン、下に表示されているのは、main がコールし たルーチンです。

サンプルプログラム (3ページ)

% cat test.f program main parameter(n=800) real a(n,n),b(n,n),c(n,n)call init(n,a,b,c) call matmul(n,a,b,c) print \*,c(1,1) stop end c\*\*\*\*\*\* initialization \*\*\*\*\*\*\*\*\*\*\*\* subroutine init(n,a,b,c) integer n real a(n,n),b(n,n),c(n,n)do j=1,n do i=1,n a(ij)=1. b(i,j)=1. c(i,j)=0. enddo enddo return end c\*\*\*\*\*\*\* calculation \*\*\*\*\*\*\*\*\*\*\*\*\*\*\*\* subroutine matmul(n,a,b,c) integer n real a(n,n),b(n,n),c(n,n) do k=1,n do j=1,n do i=1,n c(j,k)=c(j,k)+a(k,i)\*b(i,j)enddo enddo enddo return end 行毎の解析を行なうために、-g オプションでコンパイル。histx には、-I オプションをつける。 % ifort -O3 -g test.f % histx -I -o OUT ./a.out 800.0000 % iprep OUT.a.out.20546 Functions sorted by count = == === Count Self % Cum. % Name 100.000 100.000 a.out:matmul\_ [test.f:27] 258 Source lines sorted by count \_\_\_\_\_ ====== ===== ==== Self % Cum. % Count Name 230 54.502 54.502 [test.f:33] (a.out) 191 45.261 99.763 [test.f:32] (a.out) 自動並列化オプションを指定してコンパイル。 % ifort -parallel -O3 -g test.f test.f(30) : (col. 0) remark: LOOP WAS AUTO-PARALLELIZED. % setenv OMP\_NUM\_THREADS 2 % histx -I -o OUT ./a.out 800.0000

| % Is OUT*<br>OUT.a.out.20546 OUT.a.<br>環境変数 OMP_NUM_THR<br>ち解析結果があるのは OI<br>% iprep OUT.a.out.20546<br>Functions sorted by count | out.20737<br>EADS で指<br>MP_NUM_TI<br>t<br>==                 | OUT.a.out.<br>定した数+<br>HREADS で                                     | 20738 OUT.a.out.20739<br>2 の解析結果ファイルが生成されますが、そのう<br>指定した数のファイルです。                                                                                                    |
|----------------------------------------------------------------------------------------------------|--------------------------------------------------------------|---------------------------------------------------------------------|----------------------------------------------------------------------------------------------------|
| Count                                                                                                    | Self %                                                       | Cum. %                                                              | Name                                                                                                    |
| 258                                                                                                    | 100.000                                                      | 100.000                                                             | a.out:matmul_ [test.f:27]                                                                                                    |
| Source lines sorted by co                                                                                                    | unt<br>====                                                  |                                                                     |                                                                                                    |
| Count                                                                                                    | Self %                                                       | Cum. %                                                              | Name                                                                                                    |
| 230<br>191<br>% iprep OUT.a.out.20737<br>Functions sorted by count<br>====================================                       | 54.502<br>45.261                                             | 54.502<br>99.763                                                    | [test.f:33] (a.out)<br>[test.f:32] (a.out)                                                                                                    |
| Count                                                                                                    | Self %                                                       | Cum. %                                                              | Name                                                                                                    |
| 119<br>4<br>1<br>1<br>1<br>1                                                                                                    | 90.840<br>3.053<br>3.053<br>0.763<br>0.763<br>0.763<br>0.763 | 90.840<br>93.893<br>96.947<br>97.710<br>98.473<br>99.237<br>100.000 | a.out:_matmul_30_par_loop0 [test.f:38]<br>libguide.so:_kmp_yield<br>libguide.so:_kmp_wait_sleep<br>libc.so.6.1:sched_yield<br>libguide.so:_kmp_ia64_pause<br>libc.so.6.1:getenv [getenv.c:39]<br>a.out:init_ [test.f:12] |
| Source lines sorted by co                                                                                                    | unt<br>====                                                  |                                                                     |                                                                                                    |
| Count                                                                                                    | Self %                                                       | Cum. %                                                              | Name                                                                                                    |
| 103<br>102<br>% iprep OUT.a.out.20738<br>% iprep OUT.a.out.20739<br>Functions sorted by count                                    | 49.519<br>49.038                                             | 49.519<br>98.558                                                    | <br>[test.f:32] (a.out)<br>[test.f:33] (a.out)                                                                                                    |
| Count                                                                                                    | Self %                                                       | Cum. %                                                              | Name                                                                                                    |
| 119<br>1                                                                                                    | 99.167<br>0.833                                              | 99.167<br>100.000                                                   | a.out:_matmul_30_par_loop0 [test.f:38]<br>libguide.so:_kmp_ia64_pause                                                                                                    |
| Source lines sorted by co                                                                                                    | unt<br>====                                                  |                                                                     |                                                                                                    |
| Count                                                                                                    | Self %                                                       | Cum. %                                                              | Name                                                                                                    |
|                                                                                                    | 51.092<br>48.908                                             | 51.092<br>100.000                                                   | [test.f:32] (a.out)<br>[test.f:33] (a.out)                                                                                                    |

# 13 バイナリデータの取り扱い

Fortran プログラムにおけるバイナリデータファイルの入出力を対象とした、エンディアンの変換方 法を説明します。共用計算サーバではバイナリデータの形式としてリトルエンディアンを採用して います。エンディアン形式変換機能を使って、ビッグエンディアン形式のファイルを読み込む、ある いはビッグエンディアン形式のファイルを書き出すといった処理が可能になります。 環境変数 F\_UFMTENDIAN にファイルのユニット番号を指定しますと、該当のユニット番号のデータ に対してプログラム実行時に次のような変換を行います。

- READ を実行するとき:ビッグ→リトル
- WRITE を実行するとき:リトル→ビッグ

環境変数のパラメータ(空白は不可)

```
% setenv F_UFMTENDIAN MODE | [MODE; ] EXCEPTION
MODE = big | little
EXCEPTION = big:ユニット番号 | little:ユニット番号 | ユニット番号
```

MODE はファイルの形式を指定します。little を指定すると変換を行いません。big を指定すると変換を行います。省略すると little が設定されます。EXCEPTION には MODE 以外の形式を持つファ イルを指定します。

● ユニット番号 10 と 20 のファイルだけを変換したいとき

% setenv F\_UFMTENDIAN 10,20

全てのファイルはリトルエンディアン形式であることが前提で、10 と 20 だけがビッグエンディアン形式を採用するということを設定しています。ユニット番号 10 と 20 のファイルは READ/WRITE 文によって変換されます。

全てのファイルを変換したいとき

% setenv F\_UFMTENDIAN big

READ 文によって入力ファイルはビッグーリトル変換が行われ、WRITE 文によってリトルービッグ変 換が行われます。

上記の条件に加えてユニット番号8だけ変換したくないとき

% setenv F\_UFMTENDIAN "big;little:8"

MODE で big が指定されているので、全てのファイルについて変換されます。しかし、ユニット番号 8 のファイルだけは変換が行われません。

● ユニット番号 10 から 19 までのファイルを変換したいとき

% setenv F\_UFMTENDIAN 10-19

注意:ここで紹介した操作は C/C++プログラムには適用できません。C/C++プログラムで作られた データファイルを変換する場合には、それぞれ変換プログラムが必要です。

# 14 各種マニュアルについて

主な各種マニュアルは以下のディレクトリに格納されております。

| 内容                       | 保存先ディレクトリ                |
|--------------------------|--------------------------|
| AVS Express PST 関連マニュアル  | /home/doc/prism/avs      |
| IDL 関連マニュアル              | /home/doc/prism/idl      |
| ISL 関連マニュアル              | /home/doc/prism/isl      |
| Vizserver 関連マニュアル        | /home/dic/prism/viz      |
| Intel コンパイラ関連マニュアル       | /home/doc/prism/compiler |
| OpenMP 関連マニュアル           | /home/doc/prism/openmp   |
| MPI ライブラリ(MPT)関連マニュアル    | /home/doc/prism/mpi      |
| 科学技術計算ライブラリ(SCSL)関連マニュアル | /home/doc/prism/scsl     |